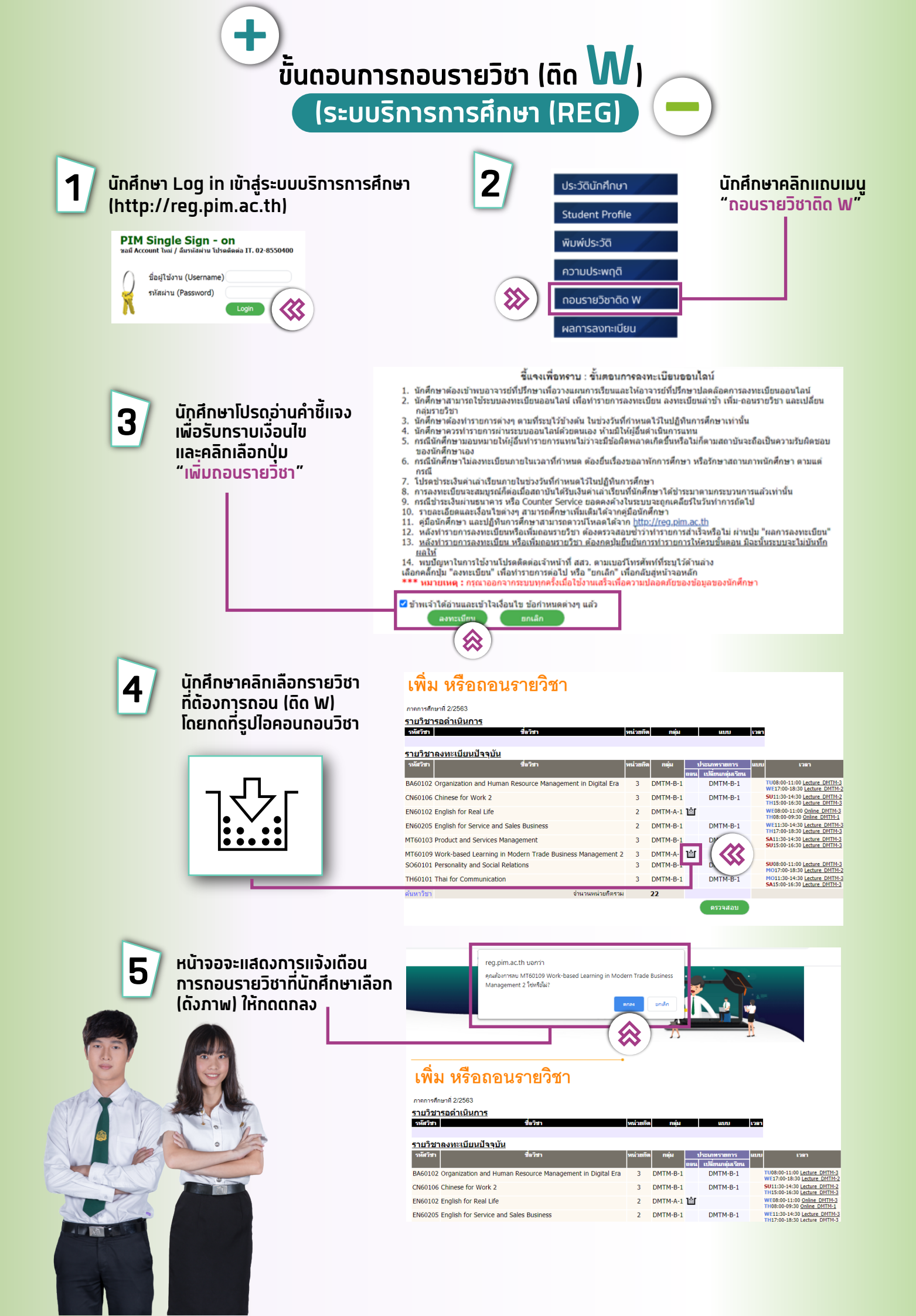

| 6 วิชาที่เลือกเพื่อถอนวิชา (ดิด W)<br>จะแสดงที่รายวิชารอดำเนินการ                                                                                                    | นักศึกษาตรวจสอบวิชาที่เลือกถอนวิชา (ติด W)<br>และคลิกเพื่อยืนยันการทำรายการ (ครั้งที่ 1)                                                                                                    |
|----------------------------------------------------------------------------------------------------|----------------------------------------------------------------------------------------------------|
| Instance 22583<br>Texture 22583<br>Texture 225833<br>Texture 225833<br>Texture 225833<br>Texture 22583<br>Te | Instrumental Constrained and Sales Business Anagement in Digital Eric 3 DMTM-B-1 DMTM-B-1 SUISSA-140 ERICE 2011/3<br>ENGLISS Constrained and Sales Business Anagement 2 Signal Amtheb-1 DMTM-B-1 SUISSA-140 ERICE 2011/3<br>ENGLISS Constrained and Sales Business Anagement 2 Signal Amtheb-1 DMTM-B-1 SUISSA-140 ERICE 2011/3<br>ENGLISS Constrained and Sales Business Signal Signal Sig |
| 8 นักศึกษาคลิกเพื่อยืนยันการลงทะเบียน (ครั้งที่ 2)                                                                                                    | <b>9</b> นักศึกษาคลิกเพื่อตรวจสอบผลการลงทะเบียน                                                                                                    |
| <text></text>                                                                                                    | <section-header><section-header><section-header></section-header></section-header></section-header>                                                                                                    |